## HOTSPLOTS

## Willkommen!

Jetzt in nur drei einfachen Schritten online gehen – mit HOTSPLOTS. Diese Anleitung erklärt Ihnen, wie Sie mit Ihrem Smartphone oder Tablet einfach, schnell und sicher online gehen können.

Viel Spaß mit drahtlosem Internet von HOTSLOTS

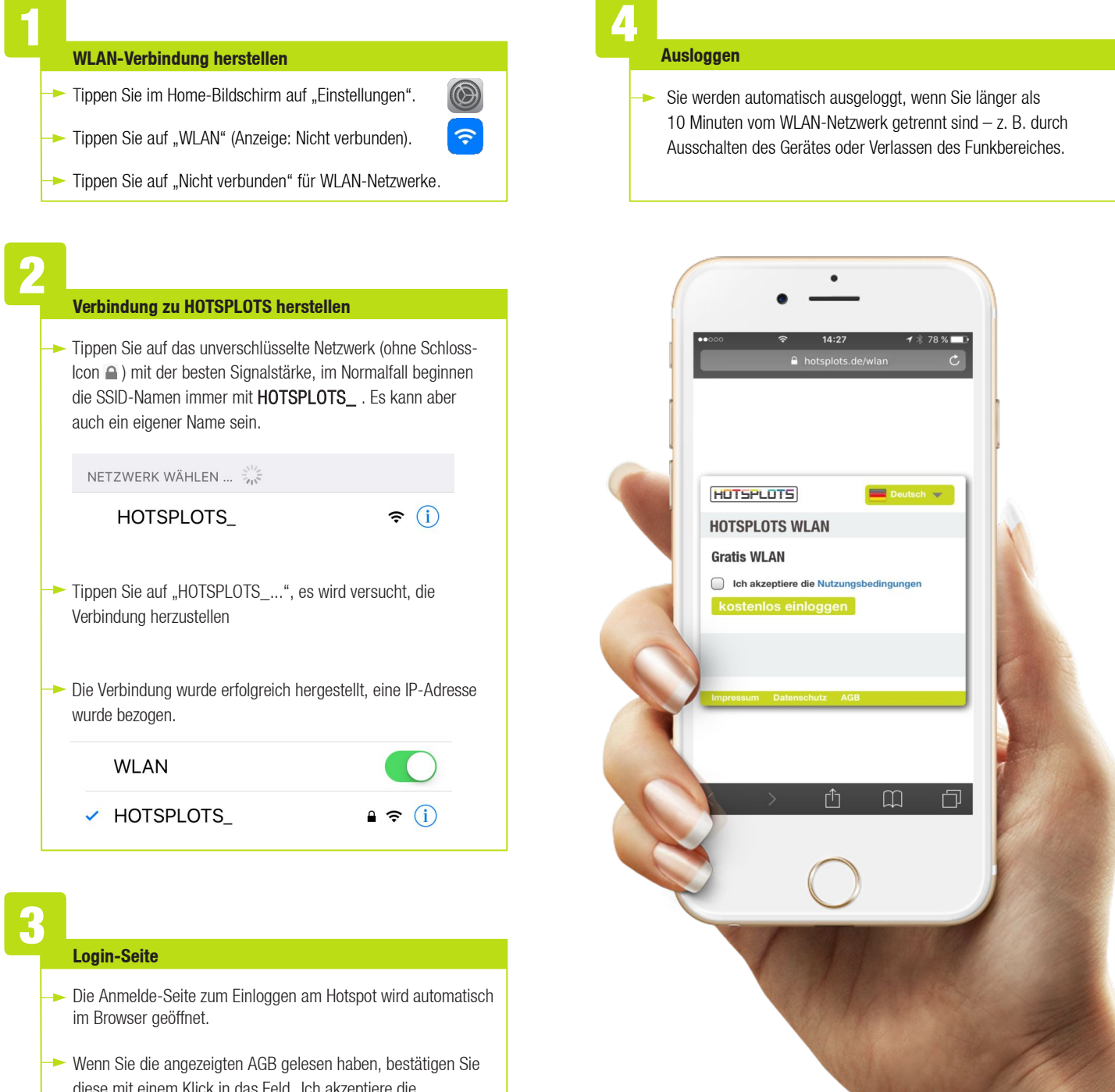

diese mit einem Klick in das Feld "Ich akzeptiere die Nutzungsbedingungen". Wenn das erledigt ist, können Sie mit einem weiteren Klick auf das Feld "einloggen" online gehen.

## 05/2016\_NAL\_iOS\_DE

## HOTSPLOTS

hotsplots GmbH Rotherstraße 22 10245 Berlin Germany www.hotsplots.de Sie haben Fragen?

Dann wenden Sie sich doch an unsere Support-Hotline unter der Telefonnummer: +49 (0)30 29 77 348-0